1.マイナポータルからデータを取り込む方法(1)

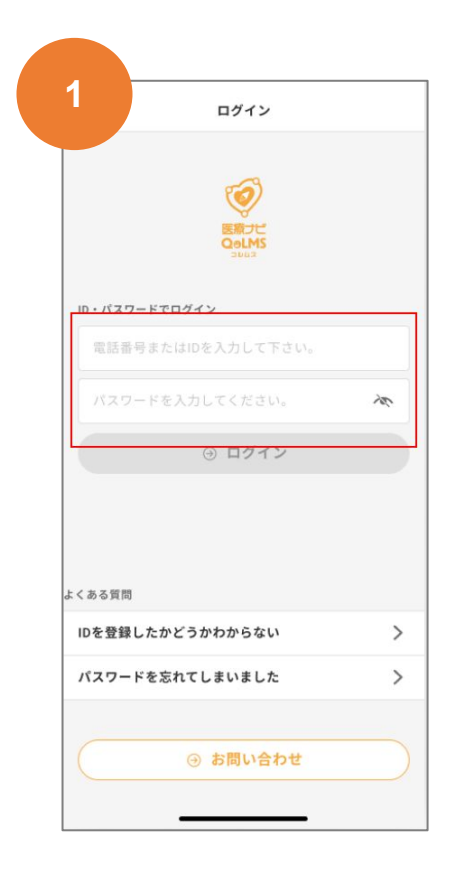

#### 健幸DX手帳と同じID、パスワードを入力 する ※電話番号でもOK

|                |                        | ×                |
|----------------|------------------------|------------------|
| SMS で          | 認証コードを送信               | しました。            |
| 入力された<br>しました。 | -携帯電話に、認証<br>,認証コードを入り | コードを送信<br>Jしてくださ |
|                | 610                    |                  |
| 認証コード          |                        |                  |
|                |                        |                  |
|                | マッセージから<br>750133      |                  |
| 1              | ABC                    | 3<br>DEF         |
| 4              | 5<br>JKL               | 6<br>MNO         |
| 7<br>PORS      | 8<br>TUV               | 9<br>wxyz        |
| •              | 0                      | $\otimes$        |
|                |                        |                  |
|                |                        |                  |

| ログイン                                         |    |
|----------------------------------------------|----|
| Emote<br>ColLMS                              |    |
| ID・パスワードでログイン                                |    |
| ID123456789                                  |    |
| •••••                                        | ₹. |
| ⊙ ログイン                                       |    |
|                                              |    |
| くある質問<br>IDを登録したかどうかわからない                    | 3  |
| <ある質問<br>IDを登録したかどうかわからない<br>パスワードを忘れてしまいました | ;  |

### 入力後、ログインボタンをタップ

|           | 診察券登録      |       |
|-----------|------------|-------|
|           | 診察券の登録がまだあ | りません。 |
|           | 砂水方で豆球しまし  | 6 20  |
|           |            |       |
| 新着情       | 報          | すべて見る |
| 10月       | 医療ナビ 重要    |       |
| 12        | 重要なお知らせ    |       |
|           | 医療ナビ       |       |
| 10月<br>10 | お知らせタイトル   |       |
|           |            |       |
|           |            |       |
|           |            |       |
|           |            |       |
|           |            |       |

医療ナビのホームが開いたら、「その他」をタップ

## 1.マイナポータルからデータを取り込む方法(2)

前のページから続きます。

| <b>山田 花子</b><br>ヤマダ ハナコ |          |
|-------------------------|----------|
| 診察券                     |          |
| 診察券を登録                  | >        |
| 設定                      |          |
| 大きい文字を使う                |          |
| 外観の設定                   | ライトテーマ > |
| 通知設定                    | >        |
| 家族アカウント                 | >        |
| マイナポータル                 |          |

画面を下までスクロール

| するユー                                                                                                    | トーマルから<br>-ザーを選択               | 医療情報を取り<br>としてください。                  |
|----------------------------------------------------------------------------------------------------|--------------------------------|--------------------------------------|
| 2                                                                                                    | 山田 花子                          | ザー                                   |
| *マイナス<br>オルトの<br>要があり                                                                                                    | ポータルと連携<br>ブラウザApp)<br>ます。マイナォ | するには、(テ)<br>をSafariにする必<br>『ータルの動作環』 |
| は以下を                                                                                                    | ご覧ください。                        |                                      |
| マイナボ                                                                                                    | ータル動作環境                        | 8                                    |
| デフォル                                                                                                    | トブラウザの3                        | 変更方法はこちら                             |
| and the second second sec | Android                        |                                      |

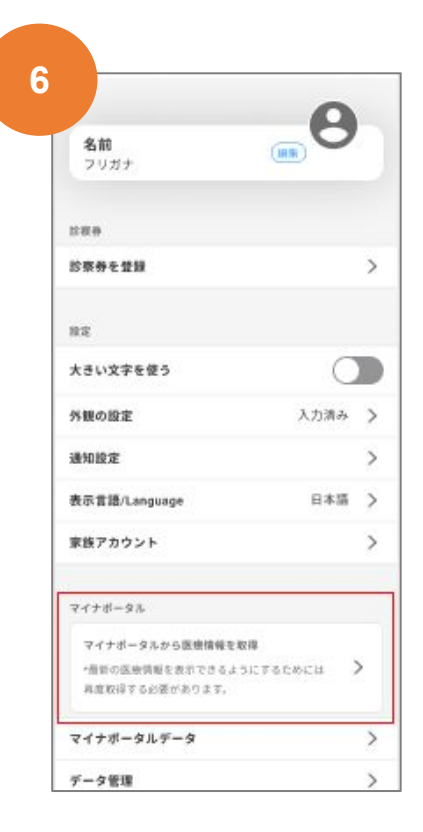

「マイナポータルから 医療情報を取得」を選択

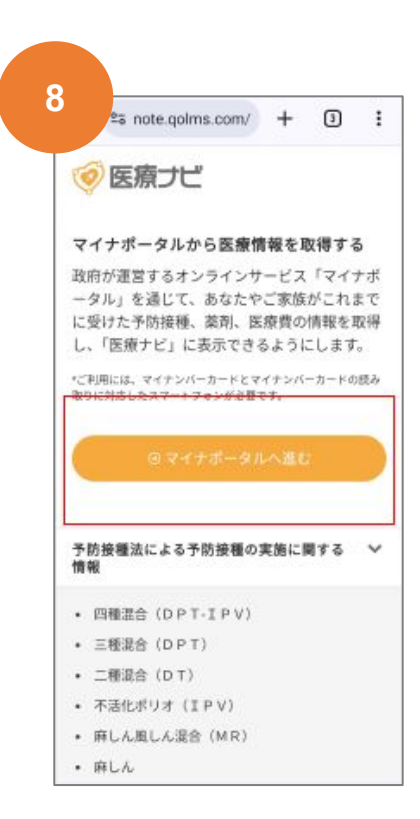

自分の名前を選択

「マイナポータルへ進む」をタップ

# 1.マイナポータルからデータを取り込む方法(3)

### マイナポータルにログインするためには、マイナポータルアプリのインストールが必要です。

前のページから続きます。各画面は iPhoneの画面となります。

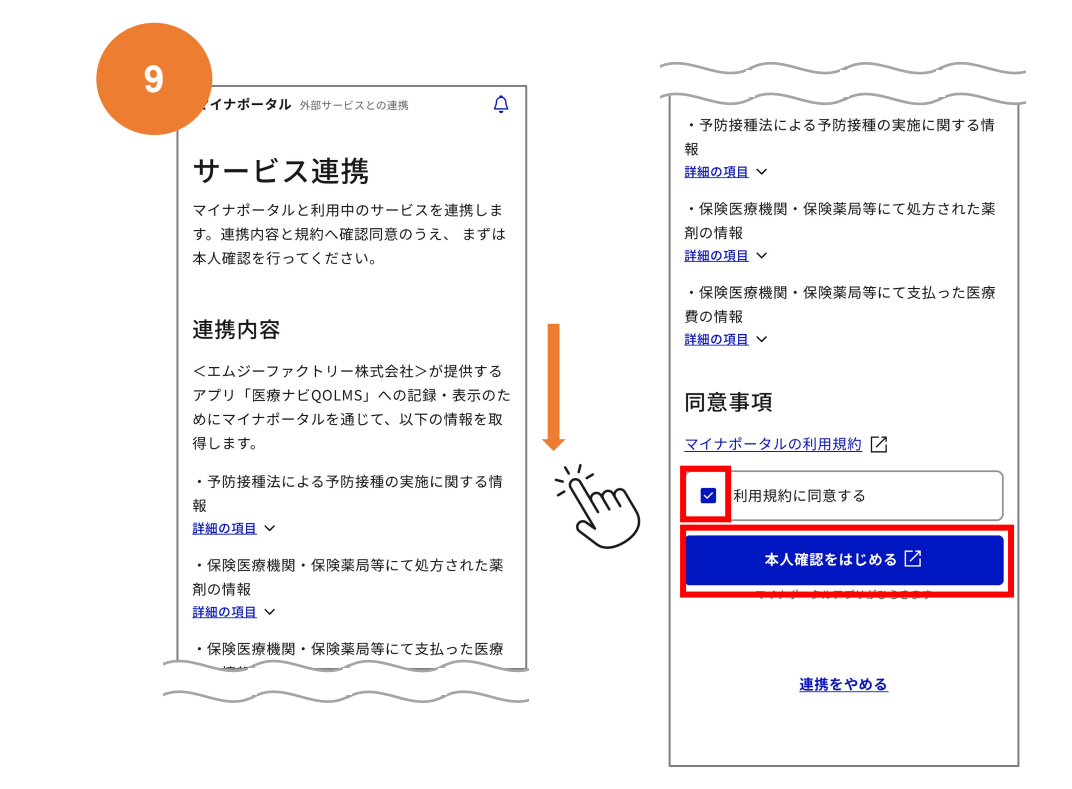

同意事項を確認して「利用規約に同意する」をチェック。 「本人確認をはじめる」を選択。

| 10 مب <i>ل</i>                | <b>11</b> パスワードの入力 ヘルプ                                             |
|-------------------------------|--------------------------------------------------------------------|
| パスワードの入力                      | カードの読み取り                                                           |
| 利用者証明用電子証明書のパスワード             | スマートフォン背面上部をマイナンバーカ<br>ードとあわせて、読み取り開始ボタンを押<br>してください。<br>読み取りかたを確認 |
|                               | 読み取り開始                                                             |
| マイナンバーカードで使用する<br>4桁のパスワードを入力 | 端末の背面にマイナンバーカードを<br>当てて「読み込り開始」をタップ                                |

## 1.マイナポータルからデータを取り込む方法(4)

### 前のページから続きます。

| 12 | マイナボータル 外部サービスとの連携                                   | ] |
|----|------------------------------------------------------|---|
|    | サービス連携<br>本人確認が完了しました。マイナボータルと利用中の<br>サービスを連携してください。 |   |
|    | 連携                                                   |   |
|    | <u>連携をやめる</u>                                        |   |
|    | デジタル庁                                                |   |
|    | 推掇理培 [2]                                             |   |
|    | 准关项抗 白                                               | 1 |
|    | 個人情報保護(プライバシーボリシー) [2]                               |   |

連携をタップ

| 14        | ← マイナポータルから医療情報…                                                                     |
|-----------|--------------------------------------------------------------------------------------|
|           | マイナポータルから医療情報を取得<br>するユーザーを選択してください。                                                 |
|           | 0 山田花子<br>メインユーザー >                                                                  |
|           | *マイナポータルと連携するには、(デフ<br>ォルトのブラウザApp)をSafariにする必<br>要があります。マイナポータルの動作環境<br>は以下をご覧ください。 |
|           | マイナポータル動作環境                                                                          |
|           | デフォルトブラウザの変更方法はこちら                                                                   |
|           | iPhone Android                                                                       |
|           | □ □ □ ••• <b>♀</b><br>ホーム 受診履歴 健康手帳 <b>その他</b> 家族                                    |
| $z\sigma$ | <br>)画面が表示されたら                                                                       |

「健幸DX手帳」のアプリを起動

13 ⊘ 医療ナビ マイナポータルから医療情報を取得する マイナポータルから医療情報を取得中です。 しばらくおまちくださいし あなたのご家族がこれまでに受けた予防接種、薬剤、医 療費の情報を取得中です。 取得する医療情報によってはアプリで表示できるように なるタイミングが異なる場合がございます。 注意事項 お住まいの自治体や受信した医療機関によっては、原 間内であっても情報を取得できない場合があります ・ 予防接種や鍵診を受けてから、マイナポータルにデー タが反映されるまで、敷か月かかります。そのため、 直近に受診した情報は反映されないことがあります。 ご家族の医療情報を取得するためには、ご家族ご本人 のマイナンバーカードが必要です。

「医療ナビアプリを起動する」をタップ。"医療ナビで開きますか?"というポップアップ が表示されたら「開く」を選択

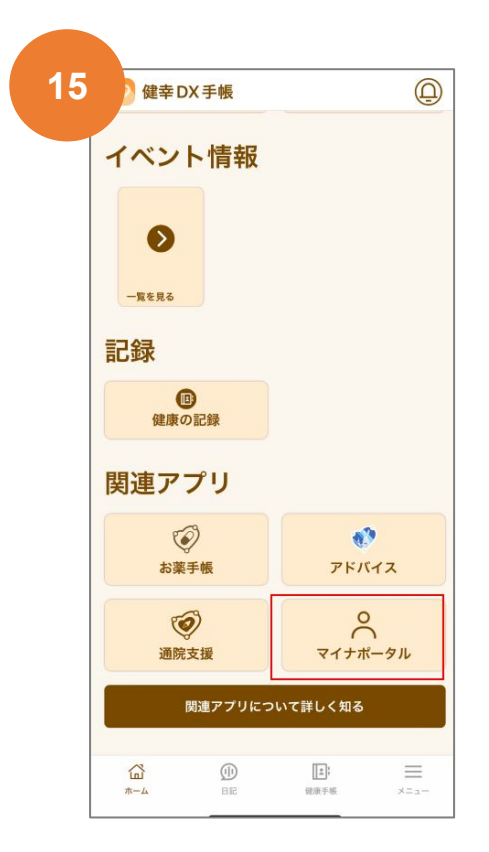

トップページの「マイナポータル」をタッ プ

# 1.マイナポータルから取得したデータを閲覧する

健幸DX手帳アプリを使って、マイナポータルから取得した自分のデータを見ることができます。

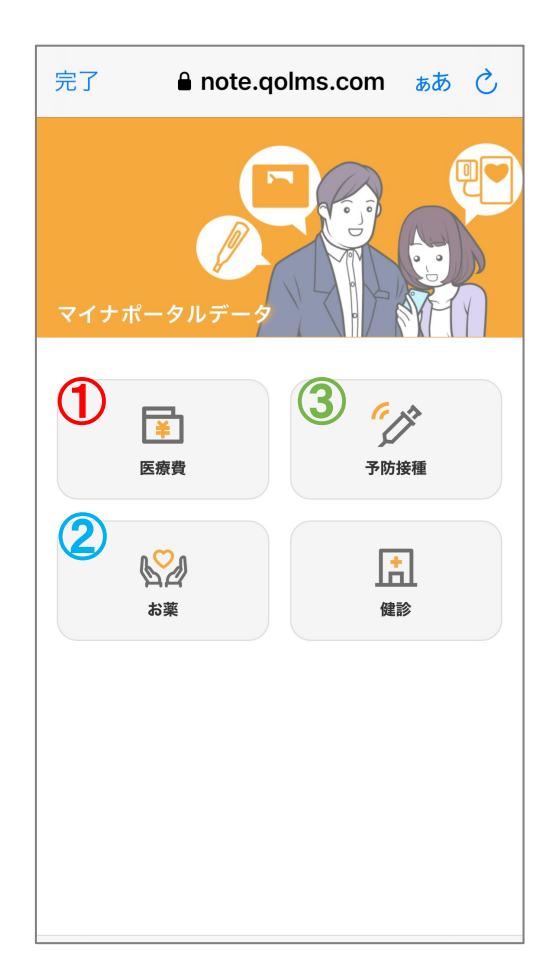

前ページ⑮の操作を行うと、 左の画面が表示されます。 各項目をタップすると、以下の画面が表れ、 それぞれ項目をタップすれば、詳細を確認 することができます。 ※「健診」は今後サービス提供が始まる予 定です。

#### ①医療費情報の閲覧

| <               | 医療費(マイナポータル)                        |   |
|-----------------|-------------------------------------|---|
| 2024 年<br>窓口負担村 | <b>王 4 月の医療費</b><br>相当額の合計 3,660 円  | > |
| 2024 年<br>窓口負担相 | E <b>3 月の医療費</b><br>相当額の合計 3,939 円  | > |
| 2023 年<br>窓口負担相 | E <b>12 月の医療費</b><br>相当額の合計 5,445 円 | > |
| 2022 年<br>窓口負担相 | E 10 月の医療費<br>相当額の合計 222 円          | > |
| 2022 年<br>窓口負担相 | E 9 月の医療費<br>相当額の合計 4,683 円         | > |
| 2022 年<br>窓口負担相 | <b>E 8 月の医療費</b><br>相当額の合計 2,619 円  | > |
| 2021 年<br>窓口負担相 | <b>E 12 月の医療費</b><br>相当額の合計 780 円   | > |

### ②お薬情報の閲覧

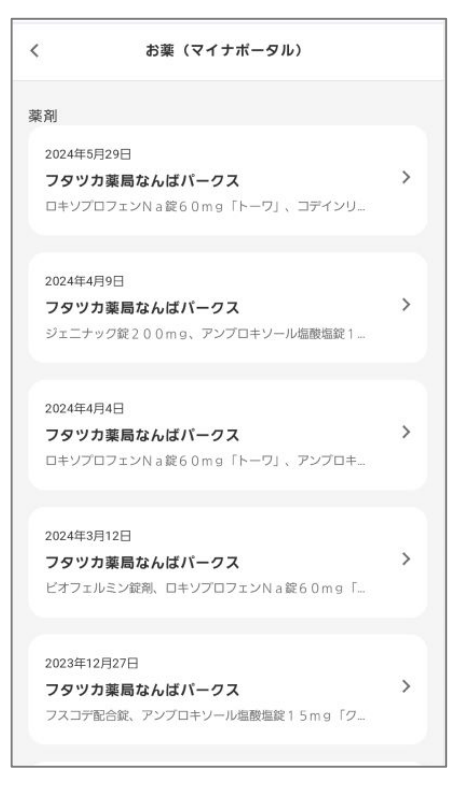

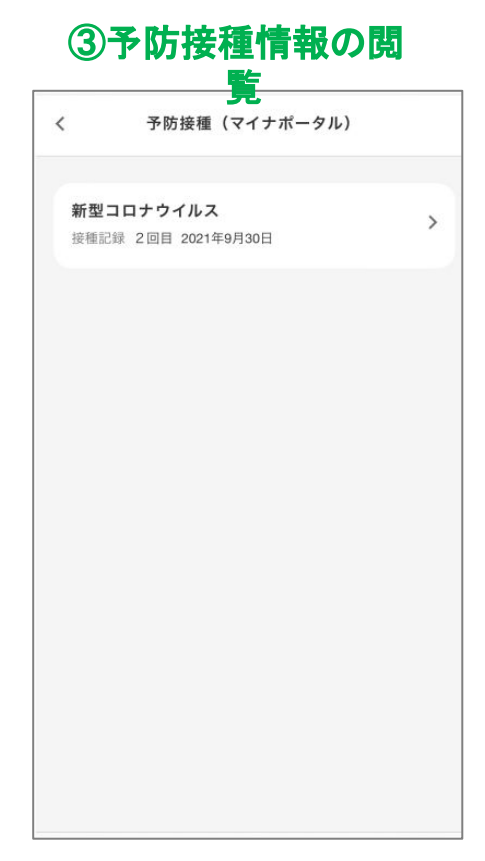